# How do I... perform a GIA to ISA switch?

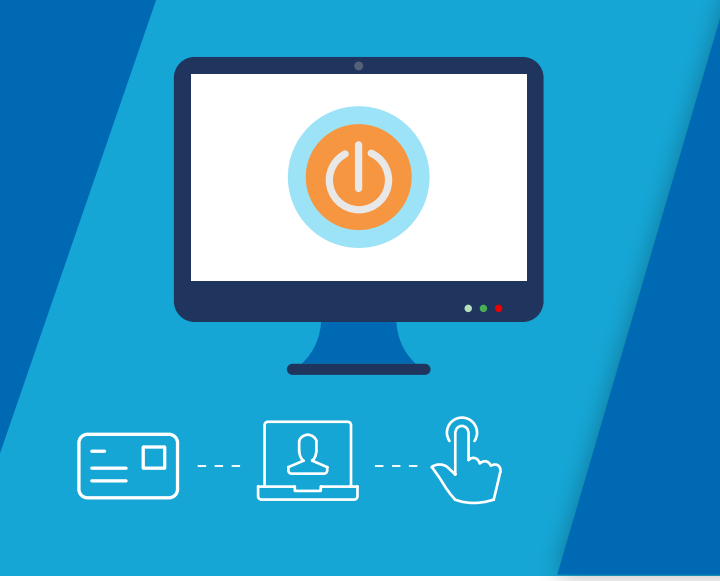

This guide shows you how to submit a GIA to ISA switch online, on the Aegon Platform.

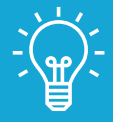

1

# Handy hint

During a GIA to ISA switch you can either sell up to 95% of a fund's current monetary value or sell all of a fund(s). If you select to sell all of one or more fund(s), we'll sell these as units so the amount may differ due to price fluctuations. We'll place all sale proceeds into the ISA and adhere to the remaining ISA allowance.

# Aegon Platform GIA to ISA switch

From the client summary screen choose your client's GIA and select View and manage.

|                       | Ther                                 | re are no active quotes for this client. |                        |                   |  |
|-----------------------|--------------------------------------|------------------------------------------|------------------------|-------------------|--|
|                       |                                      |                                          | Cr                     | reate a new quote |  |
| Stocks & Shares IS    | A                                    |                                          | View and manage        | op up Switch      |  |
| £112,697.71           |                                      |                                          | Help with this product |                   |  |
| Includes cash of: £   | 0.01                                 |                                          |                        |                   |  |
| Remaining ISA allowa  | nce: £20,000.00 - excluding any fu   | uture regular contributions.             |                        |                   |  |
| This assumes your cli | ent hasn't contributed to an ISA wit | th another provider in this tax year.    |                        |                   |  |
| Aegon - 80526628      |                                      |                                          |                        |                   |  |
|                       |                                      |                                          |                        |                   |  |
| General Investmer     | it Account                           |                                          | View and manage        | op up Switch      |  |
| £45,036.27            |                                      | · · · · · · · · · · · · · · · · · · ·    | Help with this product |                   |  |
| Includes cash of: £   | 0.02                                 |                                          |                        |                   |  |
| Aegon - 80526629      |                                      |                                          |                        |                   |  |
|                       |                                      |                                          |                        |                   |  |
| Latest documents      |                                      |                                          |                        |                   |  |
| Search for            |                                      |                                          | Display                | 5 records 🗸 🗸     |  |
| Date ≑                | Product 🍸 🌐                          | Document                                 |                        | Туре 🍸 🌻          |  |
| 16 December 2020      | Stocks & Shares ISA                  | Application Summary (pdf)                |                        | Application       |  |
|                       |                                      |                                          |                        | Continuation      |  |

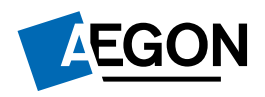

| Dashboards v       Products v       Investments v       Tools v       Reports v         Argon Platform - Client search > Client summary > Product summary       Advised by: Adam Advise Emeral Advised by: Adam Advise Emeral Advised Bade Advise Emeral Advised Bade Advise Emeral Advise Emeral Advise Emeral Advise Emeral Advi                                                                       |                                                                                                    | upport and documents                                                  | Q Client search                                                                           | n∨ <u>B</u> A                                                                         | dam Adviser 603                                    | 182 - 퀸 Sigr                                       |
|----------------------------------------------------------------------------------------------------|----------------------------------------------------------------------------------------------------|-----------------------------------------------------------------------|-------------------------------------------------------------------------------------------|---------------------------------------------------------------------------------------|----------------------------------------------------|----------------------------------------------------|
| Advand by: Adam Advance Beneral Investment Account (80526629) Advand by: Adam Advance Beneral Investment Account (80526629) Ars Pete Danburite (100059711)                                                                                                    | rds $\lor$ Products $\lor$ Investments $\lor$                                                                                                    | Tools 🗸 Report                                                        | s 🗸                                                                                       |                                                                                       |                                                    |                                                    |
| £45,036.277       Top up       Switch       More options       \$2 Capital quires         Includes cash of       £0.02       Belle with this product       Manage income from funds         Aegon       805,266.29       Ad hoc withdrawal       Manage income from funds         Aegon       805,266.29       Ad hoc withdrawal       GA1 to 15A switch         Description       available product can fail as well as rise and isn't quaranteed. Well       GA1 to 15A switch         Wanage trigging       Overview       Income distribution       Transactions       Documents       Intermediary charges       Generate Illustration         Allocation of assets       More portfolio name:       No       Display       25 record         Fund       Value       Current       Default instrument investment       Instrument investment       To strateging         Autore blance:       No       Display       25 record       Strateging       Advorte blance         Fund       Works       Price       Value       Current       Torestarter         Bailing Endford Pachice BArc       10121320       2.70%       300%                                                                                                    | Natform > Client search > Client summary > Product sur<br>Neral Investment Accour<br>Pete Danburite (30889711)                                                                                                    | <sup>mmary</sup><br>1t (80526629)                                     |                                                                                           |                                                                                       | Advised by: A<br>Ei                                | dam Adviser 603<br>merald                          |
| Includes cosh of:     E0.02     Ell Help with this produc     Manage regulars       Valuation date:     18 January 2021     Anage income from funds       Aegon:     80526629     Ad hoc withdrawal       The total value of your client's product can fail as well as rise and lun't quaranteed. We available price of the funds held.     GA to ISA switch       Overview     income distribution     Transactions     Documents       Allocation of assets     Garate illustration     Garate illustration       Autor replance:     No     Display     Z5 record       Fund     Units     Price     Value     Current investment investment is strategy       Autor replance:     No     Display     25 record       Fund     Units     Price     Value     Current investment is strategy       Attemps strategic Bond 10ty A     1,517,915     £1,103800     £1,653,01     3,25%     4,00%       Ballie Gridfond Panch R Arc     10,043     £1,151,202     2,70%     3,00%                                                                                                    | <b>45,036</b> .27                                                                                                    | To                                                                    | p up Switch                                                                               | More opt                                                                              | lons∨ ⊡Ca                                          | apital gains tool                                  |
| August value     Manage income from funds       Aggon: 80526629     Ad hoc withdrawal       The total value of your client's product can fail as well as rise and ran't quaranteed. We available price of the funds held.     GlA to ISA switch       Overview     income distribution     Transactions     Documents       Allocation of assets     Generate illustration       Mode portfolio name:     No     Display       25 record     Jist Price     Value       Worker konstructions     Display     25 record       Auto rebalance:     No     Display     25 record       Fund     Units     Price     Value     Order to restruction strategies       Attems strategie Bond 10(y) A     1,517,915     £1,103800     £1,675,477     3,074%       Ballie difficie Bond 10(y A     1,517,915     £1,103800     £1,675,477     3,074%                                                                                                    | udes cash of: £0.02                                                                                                    | 圈 H                                                                   | elp with this proc                                                                        | <b>duc</b> Manage r                                                                   | egulars                                            |                                                    |
| Aegon 805/266/29     Ad hoc withdrawal       The total value of your client's product can fail as well as the and isn't guaranteed. We available price of the funds held.     Cit to ISA switch       Overview     Income distribution     Transactions     Documents     Intermediary charges       Allocation of assets     Model portfolio name:     Dynamic Low Yield Monthly 2020 - V5       Autor robainer:     No     Display     25 record       Fund     Units     Price     Value     Current investment     Default investment       Artemis Income IAcc     318.816     £4.588900     £1.463.01     3.25%     4.00%       Baille Gridfond Pachich R Acc     10.043     £1.120800     £1.127.20     2.70%     3.00%                                                                                                    | action date: 10 January 2021 (b)                                                                                                    |                                                                       |                                                                                           | Manage i                                                                              | ncome from fund                                    | s                                                  |
| The total value of your client's product cen fail as well as tise and ion't guaranteed. We valuable price of the funds held.  Overview income distribution Transactions Documents Intermediary charges Regulars  Allocation of assets Model portfolio name: Dynamic Low Yield Monthly 2020 - VS Autor rebaince: No  Display Z5 record  Autor rebaince: No  Display Z5 record  Autor rebaince: No  Display Z5 record  Autor rebaince: No  Display Z5 record  Autor rebaince: No  Display Z5 record  Autor rebaince: No  Display Z5 record  Autor rebaince: No  Manage Charges  Display Z5 record  Autor rebaince: No  Display Z5 record  Autor rebaince: No  No  No  No  No  No  No  No  No  No                                                                                                    | on - 80526629                                                                                                    |                                                                       |                                                                                           | Ad hoc w                                                                              | ithdrawal                                          |                                                    |
| Income distribution     Transactions     Doublet and the top and that is write as how and the top and the top and the top and the top and top and top                                          |                                                                                                    | 6 m                                                                   |                                                                                           | GIA to IS                                                                             | A switch                                           |                                                    |
| Fund         Image: Current provided and provided and provided a | new Income distribution Transactions Docum<br>ation of assets<br>ortolion ane: Dynamic Low Yield Monthly 2020 - V<br>balance: No                                                                                     | nents Intermediary cl                                                 | narges Regula                                                                             | Generate                                                                              | illustration                                       | 25 records                                         |
| Artemis Income IAcc         318.816         £4.588900         £1,463.01         3.25%         4.00%           Artemis Strategic Bond I Qiy A         1,517.915         £1.103800         £1,675.47         3.72%         5.00%           Ballie Gifford Parchic R Arc         100.43         £12.100000         £1,215.20         2.70%         3.00%                                                                                                    | Ŷ                                                                                                    | Units                                                                 | Price                                                                                     | Value                                                                                 | Current investment                                 | Default<br>investment<br>strategy                  |
| Artemis Strategic Band I Qly A         1,517.915         £1.03800         £1,675.47         3.72%         5.00%           Baillie Gifford Parific B Arc         100.43         £12.100000         £1,215.20         2.70%         3.00%                                                                                                    |                                                                                                    |                                                                       |                                                                                           |                                                                                       | 3 25%                                              | 4 00%                                              |
| Ballie Gifford Pacific B Acc 100.43 £12.100000 £1,215.20 2.70% 3.00%                                                                                                    | emis Income I Acc                                                                                                    | 318.816                                                               | E4.588900                                                                                 | 11,463.01                                                                             | 5.25 10                                            |                                                    |
|                                                                                                    | emis Income I Acc<br>emis Strategic Bond I Qly A                                                                                                    | 318.816                                                               | £4.588900<br>£1.103800                                                                    | £1,463.01<br>£1,675.47                                                                | 3.72%                                              | 5.00%                                              |
| Li Fidelity Emerging Markets W Acc 382.95 £2.009000 £769.35 1.71% 2.00%                                                                                                    | temis Income I Acc<br>emis Strategic Bond I Oly A<br>Ille Gifford Pacific B Acc                                                                                                    | 1,517.915<br>100.43                                                   | £4.588900<br>£1.103800<br>£12.100000                                                      | £1,463.01<br>£1,675.47<br>£1,215.20                                                   | 3.72%                                              | 5.00%                                              |
| Fidelity Moneybld Income W Acc GBIP         114.58         £14.560000         £1,668.28         3.70%         5.00%                                                                                                    | emis Income I Acc<br>emis Strategic Bond I Oly A<br>Ilie Gifford Pacific B Acc<br>elity Emerging Markets W Acc                                                                                                    | 318.816<br>1,517.915<br>100.43<br>382.95                              | £4.588900<br>£1.103800<br>£12.100000<br>£2.009000                                         | £1,463.01<br>£1,675.47<br>£1,215.20<br>£769.35                                        | 3.72%<br>2.70%<br>1.71%                            | 5.00%<br>3.00%<br>2.00%                            |
| HSBC American Index C Acc         192.27         £7.376000         £1,418.18         3.15%         4.00%                                                                                                    | emis Income I Acc<br>emis Strategic Bond I Qiy A<br>Illie Gifford Pacific B Acc<br>elliy Emerging Ankres W Acc<br>elity Moncybid Income W Acc GBP                                                                    | 318.816<br>1,517.915<br>100.43<br>382.95<br>114.58                    | £4.588900<br>£1.103800<br>£12.100000<br>£2.009000<br>£14.560000                           | £1,463.01<br>£1,675.47<br>£1,215.20<br>£769.35<br>£1,668.28                           | 3.72%<br>2.70%<br>1.71%<br>3.70%                   | 5.00%<br>3.00%<br>2.00%<br>5.00%                   |
| C Invesco Corprte Bd UK Y A 633.72 £2.645500 £1,676.51 3.72% 5.00%                                                                                                    | emis fincome I Acc<br>emis Strutegic Bond I QIV A<br>Illie Gilford Pacrite B Arc<br>elity Emerging Markets W Acc<br>elity Moncybil Informe W Acc GBI <sup>1</sup><br>3C American Index C Acc                         | 318.816<br>1,517.915<br>100.43<br>382.95<br>114.58<br>192.27          | E4.588900<br>E1.103800<br>E12.100000<br>E2.009000<br>E14.560000<br>E7.376000              | £1,463.01<br>£1,675.47<br>£1,215.20<br>£769.35<br>£1,668.28<br>£1,418.18              | 3.72%<br>2.70%<br>1.71%<br>3.70%<br>3.15%          | 5.00%<br>3.00%<br>2.00%<br>5.00%<br>4.00%          |
| C Invesco Gbl Emg Mkts UK Y A 298.36 £3.909800 £1.166.53 2.59% 3.00%                                                                                                    | emis broome I Acc<br>emis Strategic Bond I QIV A<br>like Gland Pacheric R Acc<br>elity Emerging Markets W Acc<br>elity Moncyclub Income W Acc GBI <sup>11</sup><br>SC American Index C Acc<br>esco Corprte Bd UK Y A | 318816<br>1,517.915<br>100.43<br>382.95<br>114.58<br>192.27<br>633.72 | E4.588900<br>E1.103800<br>E12.100000<br>E2.009000<br>E14.560000<br>E7.376000<br>E2.645500 | £1,463.01<br>£1,675.47<br>£1,215.20<br>£769.35<br>£1,668.28<br>£1,418.18<br>£1,676.51 | 3.72%<br>2.70%<br>1.71%<br>3.70%<br>3.15%<br>3.72% | 5.00%<br>3.00%<br>2.00%<br>5.00%<br>4.00%<br>5.00% |

**2b** If you're switching from a joint GIA, you'll need to select the client you're making the ISA investment for.

| Client search ∨         L Adam Adviser 603482         Sign out                                                                                          |
|----------------------------------------------------------------------------------------------------|
| Dashboards v Products v Investments v Tools v Reports v                                                                                                 |
| Aegon General Investment Account to ISA switch         Exit GA to ISA switch           Mrs Ind 22509 LastName & Mr Ind 22509 LastName (31112045)        |
| Select client                                                                                                    |
| This is a joint account. You can see below the client(s) you're authorised to act for. Select the client you're making the ISA investment on behalf of. |
| Chris Agete (80351557)                                                                                                    |
| O Ind48575FirstName Ind22509 LastName (80159065)                                                                                                    |
| Next >                                                                                                    |
|                                                                                                    |
|                                                                                                    |
|                                                                                                    |
|                                                                                                    |
|                                                                                                    |
|                                                                                                    |
|                                                                                                    |
| © 2021 Aegon Legal Regulatory Accessibility Cookies and privacy 🗗 Contact us 10 Test Harness                                                            |
|                                                                                                    |

Follow the steps confirming whether the transaction is discretionary or advisory, your client's tax residency and the advice basis.

 Your client's remaining ISA allowance for the 2022/23 tax year is £20,000.00. This assumes your client hasn't contributed to any other ISA in this tax year.

 Available amount in GIA
 £50.80

 Your available GIA balance includes all of your cash balance and all of the fund(s) you're invested in.

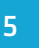

4

Confirm the amount you wish to switch from the GIA into the ISA. You can also enter an ad hoc adviser charge if you don't intend to sell all the GIA or individual fund(s).

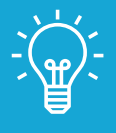

# Handy hint

When you enter the amount you want to switch into the ISA, the remaining ISA allowance figure we show on the screen reduces.

<sup>6</sup>You then have to choose the funds to sell to provide cash for the ISA or you can select **Proportionate** and we'll sell it over all the funds.

If you've selected to sell all of one or more fund(s), we'll ask you to nominate an oversell fund. We'll cover any shortfall by an additional GIA to ISA switch from the fund you select.

|        | M&G Recovery I Acc GBP         £         0         Sett att.           Units: 2:119.944         Current value: E6.077.67         0.00%                                                                                                    |
|--------|----------------------------------------------------------------------------------------------------|
|        | Estimated total £12,155.80                                                                                                    |
|        | Selling all of fund(s)<br>As you've selected to sell all of one or more fund(s), we'll sell these as units so the amount may<br>differ due to price fluctuations.                                                                                                    |
| A<br>C | Oversell fund         Fund name or Cesh           Any shortfall will be covered by an additional GIA to ISA switch from the selected fund. The additional GIA to ISA switch mult be invested in line with the current GIA to ISA switch instruction.                                                                                                    |
|        | Please ensure there is a large enough value in the fund to cover any shortfall or we will not be<br>able to process the request.<br>The amount your client receives may differ due to price changes. We'll transfer the full amount to<br>the ISA which could be more than the amount we show here and could affect any require<br>contributions your client makes to their ISA. |
|        | As you have selected to sell at or one or more fund(s), we'll sell this as units so the amount may<br>differ due to price fluctuations.                                                                                                    |
| 1      | SA investment strategy                                                                                                    |
| 1      | Setect funds Derived from GIA sales                                                                                                    |
|        | Select funds will allow you to select funds for investment in the asset selector on the next page.<br>Derived from GIA sales will populate funds from your client's GIA into the asset selector on the                                                                                                    |

You're almost done, you just have to review and complete the final screen and **Submit** the request. You'll then see the request reference number and a copy of the documents generated as part of this process. Select **Exit GIA to ISA switch** to return to your dashboard.

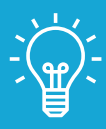

#### Handy hint

If the client is switching to an existing ISA, we'll automatically apply any ongoing adviser charges set up on the ISA and we'll generate all the relevant documents. If your client doesn't already have an ISA, we'll set a new one up. You can then add an ongoing adviser charge.

# **Questions and answers**

#### ⑦ Can I sell 100% of a fund during the GIA to ISA switch?

Yes. If you select to sell all of one or more fund(s), we'll sell these as units so the amount your client receives may differ due to price fluctuations. We'll transfer the full amount to the ISA which could be more than the estimated amount we show on screen so this could affect any regular contributions your client makes to their ISA.

To avoid this, you can sell up to 95% of a fund's current monetary value instead which will automatically generate the exact value you request.

#### (?) Why are you asking for an oversell fund?

If you select to sell all of one or more fund(s), we'll sell these as units so the amount may differ due to price fluctuations.

If the amount the fund(s) sells for is less than you ask us to switch, we'll carry out another GIA to ISA switch from the fund you tell us is the oversell fund.

#### (?) What happens if the oversell fund I pick isn't enough to cover the shortfall?

You'll need to make sure you sell enough value in the fund to cover any shortfall, or we'll not be able to process the additional GIA to ISA switch.

In the unlikely event a shortfall persists even after this additional GIA to ISA switch, we won't take any further action.

# ⑦ Can I apply an ad hoc adviser charge for the GIA to ISA switch?

Yes. You can include an ad hoc adviser charge if you don't intend to sell all of the GIA or individual fund(s). This prevents charges being deducted from the target amount reaching the ISA.

When selling all of the GIA or a fund, you can apply an ad hoc adviser charge separately. Go to the **Product** summary and select adviser charges.

# What if my client doesn't already have an ISA?

We'll automatically set one up as part of the process. You'll also be able to set up an ongoing adviser charge for the new ISA.

# If my client already has an ISA, how can I change the ongoing adviser charge?

You can't do this as part of the GIA to ISA switch. You can change this separately by viewing the **Intermediary charges** tab on the product summary screen.

# **Questions and answers**

# (?) How do I complete a joint GIA to ISA switch?

You can complete this online, you'll be asked to confirm which client the ISA investment is for.

If you want to do a GIA to ISA switch for more than one of the joint holders, you'll need to complete a separate request for each client. We'll update the GIA values once we process each GIA to ISA switch request. You can check how any request is progressing using **Latest status** updates.

# (?) Why can't I complete a joint GIA to ISA switch online?

Occasionally, a warning message may appear directing you to request this offline. This could be due to a joint holder having multiple ISAs, or not holding any products themselves. In this instance, please visit our <u>support and contact page</u> for help.

If a joint account is linked to a corporate entity, you must complete an application form due to extra checks that take place.

# (?) Can my client use their GIA to fund someone else's ISA held on Aegon Platform?

If your client wants to transfer money from their GIA into someone else's ISA, you need to complete the relevant application form. If you're applying on behalf of your client use our <u>adviser</u> form, or if your client is applying use our <u>client</u> form.

If you have any questions speak to your usual Aegon contact or visit cofunds.aegon.co.uk

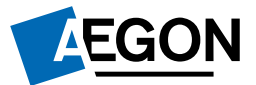